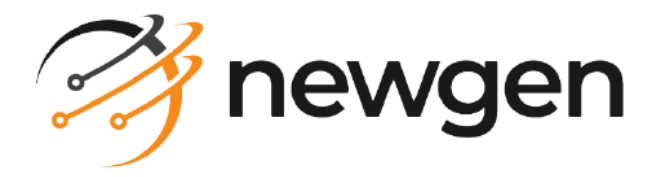

# NewgenONE OmniOMS

### **Communication Editor**

User Guide

Version: 12.0

# Disclaimer

This document contains information proprietary to Newgen Software Technologies Ltd. User may not disclose or use any proprietary information or use any part of this document without written permission from Newgen Software Technologies Ltd.

Newgen Software Technologies Ltd. makes no representations or warranties regarding any software or to the contents or use of this guide. It also specifically disclaims any express or implied warranties of merchantability, title, or fitness for any particular purpose. Even though Newgen Software Technologies Ltd. has tested the hardware and software and reviewed the documentation, it does not guarantee or imply that this document is error free or accurate regarding any particular specification. As a result, this product is sold as it is and user, the purchaser, is assuming the entire risk as to its quality and performance. Further, Newgen Software Technologies Ltd. reserves the right to revise this publication and make changes in its content without any obligation to notify any person, of such revisions or changes. Newgen Software Technologies Ltd. authorizes no Newgen agent, dealer or employee to make any modification, extension, or addition to the above statements.

Newgen Software Technologies Ltd. has attempted to supply trademark information about company names, products, and services mentioned in this document. Trademarks indicated below were derived from various sources.

Copyright © 2024 **Newgen Software Technologies Ltd.** All Rights Reserved. No part of this publication may be reproduced and distributed without the prior permission of Newgen Software Technologies Ltd.

#### Newgen Software, Registered Office, New Delhi

E-44/13 Okhla Phase - II New Delhi 110020 India Phone: +91 1146 533 200 info@newgensoft.com

#### Contents

| Preface                                                 | 4        |
|---------------------------------------------------------|----------|
| Revision history                                        | 4        |
| About this guide                                        | 4        |
| Intended audience                                       | 4        |
| Related documents                                       | . 5      |
| Documentation feedback                                  | . 5      |
| Introduction to Communication Editor                    | 6        |
| Viewing and modifying documents in Communication Editor | 7        |
| Data fields                                             | 7        |
| Task bar                                                | . 9      |
| Paragraphs                                              | 10       |
| Faragraphs                                              |          |
| Comments                                                | 13       |
| Comments<br>More options                                | 13<br>13 |

### Preface

This section provides information about the revision history, about this guide, details on the intended audience, and related documentation for this guide.

### **Revision history**

| Revision date | Description         |
|---------------|---------------------|
| October 2024  | Initial publication |

#### About this guide

This guide provides information on the features of the NewgenONE OmniOMS Communication Editor. It describes the process of viewing and modifying documents using the Communication Editor.

To ensure you are referring to the latest and most recent revision of this guide, download it from one of the following locations:

- Newgen Internal Doc Portal, if you are a Newgen employee.
- Newgen Partner Portal, if you are a Newgen partner.

### **Intended** audience

This document is intended for system administrators, developers, and all other users seeking information on the functioning of the various features of NegwenONE OmniOMS Communication Editor. The reader must be comfortable understanding the computer terminology.

#### **Related documents**

Following documents provide additional information about the NewgenONE OmniOMS Communication Editor:

- NewgenONE OmniOMS Release Notes
- NewgenONE OmniOMS Administration Guide
- NewgenONE OmniOMS Admin Workspace User Guide
- NewgenONE OmniOMS Composition Designer User Guide
- NewgenONE OmniOMS Communication Designer User Guide

#### **Documentation feedback**

To provide feedback or any improvement suggestions on technical documentation, write an email to docs.feedback@newgensoft.com.

To help capture your feedback effectively, share the following information in your email:

- Document name
- Version
- Chapter, topic, or section
- Feedback or suggestions

### Introduction to Communication Editor

The Communication Editor allows you to view and modify documents, mainly letters and contracts.

It is only applicable if the dataset type is XSD or JSON and the template type is Contract or Letter.

The following are the key tabs available in the Communication Editor:

- Data Fields This tab displays a list of all used data fields in the template, including their current values in documents such as letters and contracts.
- Paragraphs This allows you to manage and modify clauses within the document, providing flexibility in customizing content to meet specific requirements.
- Comments This tab offers insight into the approval process, displaying useradded comments and approval or rejection comments by reviewers.

🚧 newgenone® **OmniOMS Communication Editor** ② Logout Editing Reviewing LET100 (Transaction ID:20) Set to Default Submit for Ap **P**- Data fields Navigate Data Fields × 1 of 1 Page Width C 🖶 🕒 I Q <u>T =</u> Paragraphs has been the industry's standard dummy text ever since the 1500s, when an unknown printer took a galley of type and scrambled it to make a type specimen book. It has survived not only five centuries, but also the leap into electronic typesetting, remaining essentially unchanged. It was Root - Agreements - RentAge Comments popularised in the 1960s with the release of Letraset sheets containing Lorem Ipsum passages, ContractStartdate and more recently with desktop publishing software like Aldus PageMaker including versions of Lorem Ipsum 2022-08-18 Durationofcontract 5 Name newqen Test Salary 95423.45 Reset

To access each option, click the relevant icon on the right side.

# Viewing and modifying documents in Communication Editor

This chapter describes how to view or modify, Letters and Contracts in NewgenONE OmniOMS Communication Editor.

### Data fields

The Data Fields option displays a list of all used data fields along with their current values in the document (Letter or Contract). Certain fields are marked with an asterisk (\*) to indicate they are mandatory. The system enforces that these mandatory fields must have a valid value provided before you can save or send the document for approval. If you attempt to save or send without providing a value for a mandatory field, the system displays an error, "Please fill in the highlighted mandatory field."

For date-type fields, a date picker appears, allowing you to select a date from a calendar. List-type fields display a dropdown menu containing a list of items associated with the field. You can select an item from the dropdown to populate the field with the required value. Read-only data fields, which are configured at the dataset level, are not editable. For data fields configured at the report level, you can set a Display Name. This name appears in the interactive editor to help identify the data field.

The search box enables you to search for specific report fields by their names. When you select a value for a data field, the search result indicates the total number of matching entries of the selected field value in the PDF. These matching entries are highlighted within the document, serving as a visual cue to indicate that changing the value of this field might impact the highlighted entries. This allows you to consider the potential impact before making any changes.

Additionally, you can revert the data field values to their original ones using the **Reset** button.

#### Modify a data field

You can access or modify data fields in the PDF by clicking them. To modify the value, perform the following steps:

1. Click the required data field, the Edit Data Field dialog appears.

| Edit Data Field | ×           |
|-----------------|-------------|
| Name            |             |
| Test            |             |
|                 | Cancel Save |

- 2. Modify the value or enter a new value in the textbox.
- 3. Click the **Save** button allowing you to change the value directly.

#### Task bar

Following is the list of options included in the task bar:

| Option                   | Description                                                                                                    |
|--------------------------|----------------------------------------------------------------------------------------------------|
| Find in Document Q       | Use this option to search or find content in the letter or contract.                                                                                  |
| Previous Page 🔨          | Use this option to scroll down the letter or contract.                                                                                                |
| Next Page 🗸              | Use this option to scroll up the letter or contract.                                                                                                  |
| Page 1 of 3              | Use the page textbox to specify enables a user to navigate directly to the desired page of the Letter.                                                |
| Zoom Out — and Zoom In + | Use the "Zoom Out" option to get a diminished view of the contract or letter and use "Zoom In" to get an expanded view of the contract or letter.     |
| Page Width Page Width ~  | Use the "Page Width" option to set the specific width of the page.                                                                                    |
| Text T                   | Use this option to add text to the letter or contract. It also includes a slider to adjust the text size and a color option to change the text color. |
| Print 🕏                  | Use the "Print" option to print the letter or contract.                                                                                               |
| Download 🕒               | Use the "Download" option to download the letter or contract to your machine.                                                                         |
| Bookmark 🔳               | Use the "Bookmark" option to bookmark the letter or contract.                                                                                         |
| Tools »                  | Click the tools icon to view more PDF viewer options.                                                                                                 |
| Toggle Sidebar 🗉         | Click the sidebar icon to view thumbnails, attachments, and layers included in the document.                                                          |

#### Paragraphs

The Paragraphs option displays the list of clauses that you can edit and delete as per your requirement.

Tables or rich text boxes created in OmniOMS Composition Designer and OmniOMS Communication Designer do not appear in the Communication Editor. Only paragraphs are visible as editable clauses.

Use the search bar to search the clause by name.

In Edit Mode, use the filter icon to select:

- All View the complete list of clauses included in the document (letter or contract).
- Editable View the list of edited clauses. You can edit the required text in the paragraph.

When designing a letter or contract using OmniOMS Composition Designer and OmniOMS Communication Designer, the designer marks the text as editable or non-editable using the Control

• Editing feature. The text marked as editable appears black in color, while non-editable text appears light grey in color.

The control editing icon 🔄 represents that the paragraph is enabled with control editing. Make the required changes to the text available for editing in the paragraph and click "Save".

• **Removable** — View the list of clauses that can be removed from the document.

In **Review Mode**, use the filter icon to select:

- All View the complete list of clauses included in the document.
- Edited View the list of editable clauses available in the document.
- Removed— View the list of removed clauses.

In the Review Paragraph dialog box, use the arrows at the bottom to navigate through changes made within the clause.

The rich text editor consists of the following options to format the clause:

| Option     | Description                                                                  |
|------------|------------------------------------------------------------------------------|
| Font Style | Use this option to change the font style of the selected text in the clause. |
| Arial 🗸    |                                                                              |

#### Viewing and modifying documents in Communication Editor

| Option                | Description                                                                                                    |
|-----------------------|----------------------------------------------------------------------------------------------------|
| Font Size 11 🗸        | Use this option to increase or decrease the size of the selected text in the clause.                                                                    |
| Bold B                | Use this option to bold the selected text making it thicker and darker.                                                                                 |
| Italics I             | Use this option to italicize the selected text causing it to slant towards the right.                                                                   |
| Underline <u>U</u>    | Use this option to underline the selected text in the clause.                                                                                           |
| Unordered List 🗮      | Use this option to specify an unordered list in the clause. The available option is round bullets.                                                      |
| Ordered List 😑        | Use this option to specify an ordered list in the clause. The available option is numbers, that is, 1, 2,3 and so on.                                   |
| Highlight 🖉           | Use this option to highlight the selected text in the clause.                                                                                           |
| Text Color            | Use this option to change the color of the text.                                                                                                    |
| Hyperlink ᡋ           | Use this option to insert a hyperlink into the text, allowing you to link to external websites or resources. For more information, see Using hyperlink. |
| Ask Marvin Ask Marvin | This feature allows you to elevate your text based on specific prompts and improvements. For more information, see Using Ask Marvin                     |

As an approver of the documents (letters and contracts) in the paragraphs section, after reviewing the changes made to the paragraph, click the:

- Approve button to approve the paragraph. Enter approval comments and click **Approve**.
- Reject button to reject the paragraph. Enter rejection comments and click **Reject**.

All paragraphs in the document must be approved in order for the document to be approved. Rejecting a paragraph and then attempting to approve the document results in an error. You must reject the paragraph in this case.

#### Using hyperlink

To use a hyperlink, perform the following steps:

- 1. Select the text where you want to add a hyperlink to the text.
- 2. Click the Hyperlink icon in the para edit tools menu. The Hyperlink dialog appears.

3. Enter the following details:

| Field              | Description                                                                                                    |
|--------------------|----------------------------------------------------------------------------------------------------|
| Text to<br>display | Use this option to specify the text that appears as the hyperlink and is created as a link in the PDF.                           |
| Link               | Use this option to enter the URL or destination that is embedded in the text to create and redirect to the hyperlink in the PDF. |

- 4. Click **Add** to insert the hyperlink.
  - This same option can be used to modify the existing hyperlinks in PDF which are under editable clauses.

#### Using Ask Marvin

To use NewgenONE Marvin for improving content, perform the following steps:

1. From the upper options, click **Ask Marvin**. The NewgenONE Marvin pane appears on the right.

The Content Improvement screen appears with the following options:

| Field                          | Description                                                                                                    |
|--------------------------------|----------------------------------------------------------------------------------------------------|
| Fix Spelling and Grammar       | Allows you to automatically correct spelling and grammar issues in the selected text.                                                                        |
| Tone Adjustment                | Allows you to adjust the tone of the text. You can choose from<br>six tone options: Crisp, Warning, Professional, Optimistic,<br>Assertive, and Encouraging. |
| Simplify Language              | Allows you to simplify complex language, making it more accessible and easier to understand.                                                                 |
| Message Length<br>Optimization | Allows you to optimize the length of the message according to your preferences.                                                                              |
| Language Translation           | Allows you to translate the content into the selected language from the following options: English, Hindi, and French.                                       |
| Additional Inputs              | It refers to additional instructions you provide to Marvin for generating accurate content.                                                                  |
| Voice Input 🎐                  | This allows you to add additional inputs using the mic option to dictate by speaking.                                                                        |

2. Click the **Generate** button to apply the selected improvements to your text. The enhanced text will replace the original content in the text box.

#### Viewing content version history

You can view the content history using the Prompt History icon 🔊 on the top-right corner of the NewgenONE Marvin pane. You can select the required version to restore the desired content.

To view the version history of the content improved using NewgenONE Marvin, follow the below steps:

1. On the NewgenONE Marvin pane, click the **Prompt History** icon **D**.

The Prompt History icon appears when you are re-generating content using NewgenONE Marvin.

The Prompt History lists content generated using NewgenONE Marvin in chronological order with time details.

You can click **Show More** to view the entire content.

- 2. (Optional) To delete an unnecessary version of content from the list, hover over the required content and then select **Delete** 1.
- 3. Select the required content version you want to use. On selecting, the control uses the selected content version.

#### Comments

The **Comments** option displays the list of comments added by the user while sending the letter or contract for approval. Also, the approval or rejection comments added by the reviewer appear.

• Comments are added for each paragraph, and approval or rejection comments are taken as input.

### **More options**

When you open a document (contract or letter) using the **Tasks** subtab from Admin Console, the following options appear in the upper-right corner of the Communication Editor:

• Click **Approve** to approve the document (letter or contract) and specify approval comments.

• Similarly, click **Reject** to reject the document and specify the rejection comments.

When you open a document (contract or letter) using the **Status** subtab from Admin Console, the following options appear in the Communication Editor:

- Editing: to view and edit the document.
- **Reviewing**: allows you to track changes made in clause.
- Change traversal: for moving next or previous changes within a clause.
- Click **Set to Default** to reset all the changes made and restore the default state of the document.
- Click **Send for Approval** to send the document for approval after making the required changes. Select the **Approvers** and enter your **Comments**.
- Approvers can also be pre-configured in the ReviewerList tag, allowing the document to be sent for approval directly. For more information, refer to the *NewgenONE OmniOMS Communication Editor Integration Guide*.
- When the *SendMail* property is enabled and configured for the Communication Editor associated with a letter or contract, along with an email template, the OmniOMS Communication Editor allows you to access the Send Mail screen. This screen enables you to review and customize the email before sending it to end users. For procedural details, refer to the Editing and sending email for an HTML report.

#### Shortcut keys for Communication Editor operations

You can navigate through the entire Communication Editor module using the following shortcut keys:

| Shortcut keys | Action                                          |
|---------------|-------------------------------------------------|
| Tab           | Move forward.                                   |
| Shift+Tab     | Move backward.                                  |
| Space         | Select or remove the selection of the checkbox. |
| Enter         | Execute selected action.                        |

# Editing and sending email for an HTML report

The NewgenONE OmniOMS Communication Editor enables you to customize the email communication for an HTML report before sending it to end users. The HTML report design is created in the Composition Designer and Communication Designer module.

For example, XYZ Bank is introducing an exclusive savings product for selected customers. Leveraging the NewgenONE OmniOMS Communication Editor, a bank employee customizes a personalized email invitation. This invitation comprehensively outlines the distinctive features and benefits of the new product, ensuring a targeted and compelling message efficiently reaches the intended customers of the bank.

To edit and send email communication for HTML report, perform the below steps:

- 1. Create an HTML report in the Composition Designer and Communication Designer module. For procedural details, refer to the respective user guides.
- 2. Configure and launch the NewgenONE OmniOMS Communication Editor for an HTML report using your unique product name. For procedural details, refer to the NewgenONE OmniOMS 12.0 Communication Editor Integration Guide. On successful launching, the Send Mail screen appears. This screen displays an email format with the pre-filled data specified in the Composition Designer and Communication Designer module.

| Mewgenone   |                                                                       | ? | Exit |
|-------------|-----------------------------------------------------------------------|---|------|
| Send Mail   |                                                                       |   |      |
| From        | \$                                                                    |   |      |
| Το 🥹        | user@gmail.com 📀                                                      |   |      |
| Cc @        |                                                                       |   |      |
| Bcc Ø       |                                                                       |   |      |
| Subject     |                                                                       |   |      |
| Attachments |                                                                       |   | ·    |
| Mail Body   | BIUAA                                                                 |   |      |
|             | Dear George Michael                                                   |   |      |
|             | Plan: Yes                                                             |   |      |
|             | Plan Type: Plan A                                                     |   |      |
|             | Greetings from Newgen General Insurance Limited!                      |   |      |
|             | I nank you for opting Senior Citizen Policy.                          |   |      |
|             | Certificate of Insurance is attached in this mail. Please keep a copy |   |      |

3. Specify or modify the following fields:

| Field       | Description                                                                                                    |
|-------------|----------------------------------------------------------------------------------------------------|
| From        | Displays the sender email ID. It is a non-editable field.                                                                                                    |
| То          | Allows you to add or modify the receiver email ID.                                                                                                    |
| Сс          | Allows you to add or modify the CC receiver email ID.                                                                                                    |
| Всс         | Allows you to add or modify the BCC receiver email ID.                                                                                                    |
| Subject     | Allows you to add or modify the email subject.                                                                                                    |
| Attachments | Allows you to add or remove the attachments from the email.                                                                                                    |
| Mail Body   | Allows you to modify the content from the email body. Additionally, you can<br>use the rich text editor options to apply styles such as bold, italic, underline,<br>background color, and text color to enhance the presentation of your email. |

4. Click **Send** to proceed. The email communication for the HTML report is sent to the selected users.